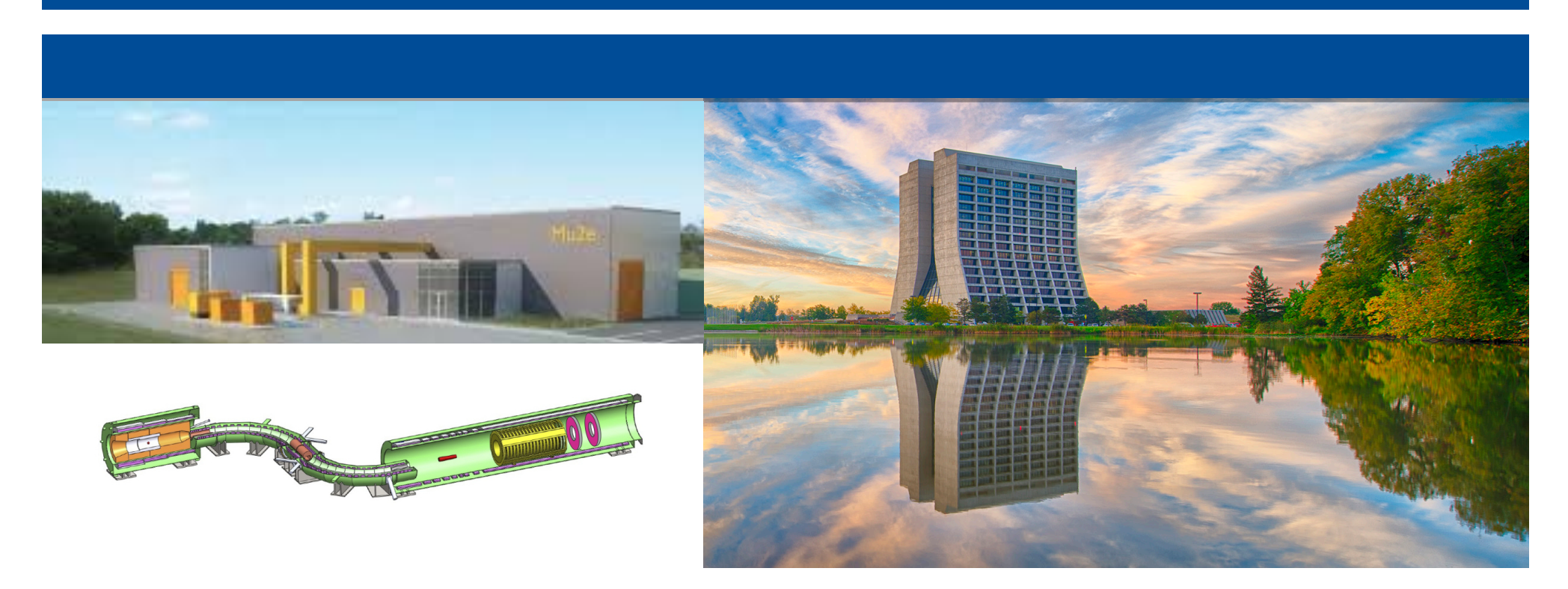

# Mu2e Slow Control View from OTSDAQ

Antonio Gioiosa NEWS General Meeting November 4-5, 2019

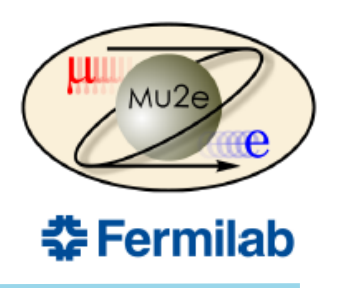

#### The slow controls web-app is under development

(See the slow controls web-app Mu2e Document 26941-v1 for details)

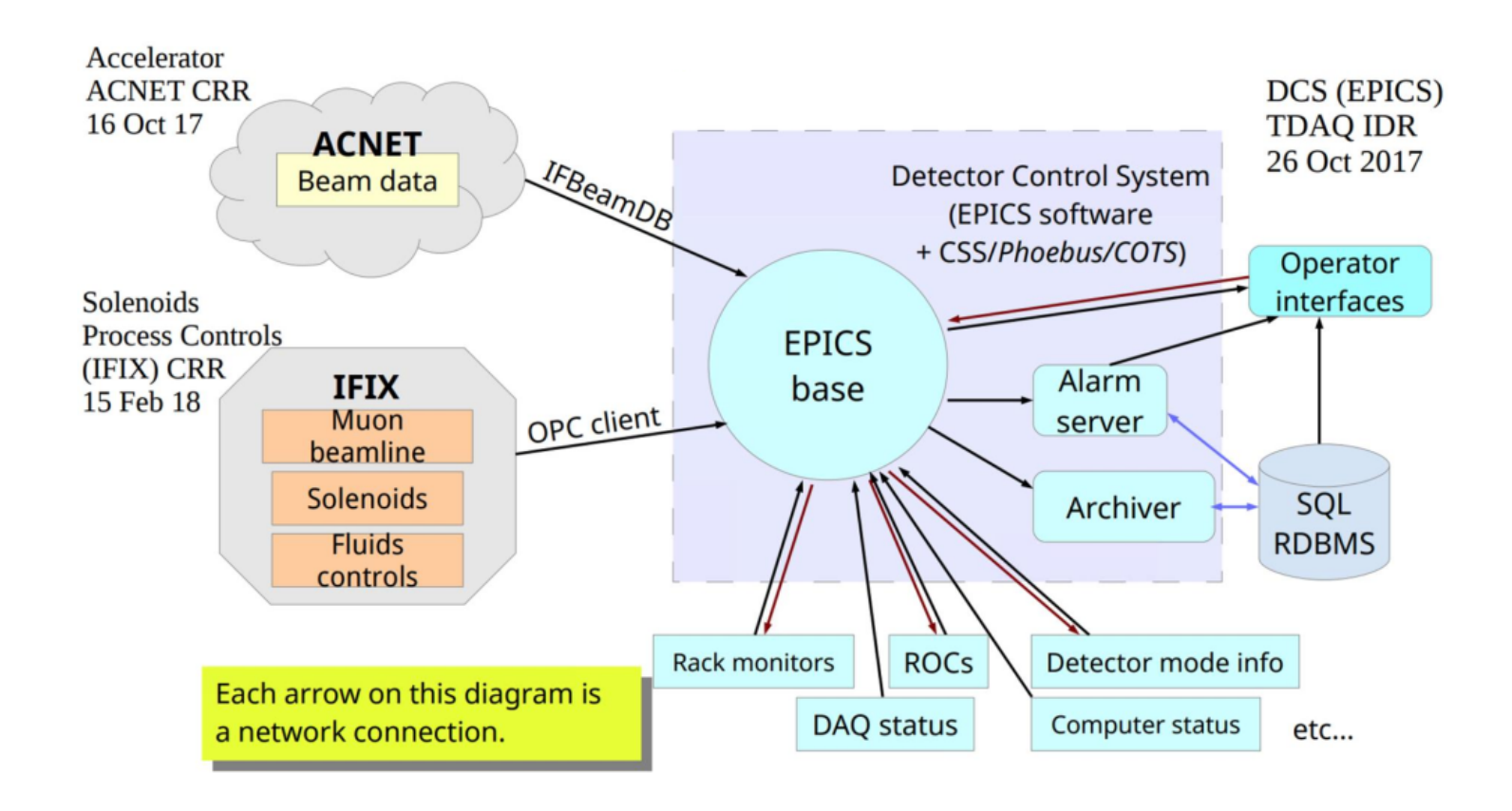

By Control System overview Mu2e Document 9082-v1 Slow Controls Software: Purpose

□ Allow the user to monitor or interact with their own DAQ hardware: Able to see things such as:

Alarms, Warnings, Readouts, Timestamps, Status

Interact through a web interface that is:

Lightweight, User-Friendly, Plug n' Play, Customizable

By Control System overview Mu2e Document 9082-v1

#### **Features**

- □ Searchable library of widgets
- □ Template widgets for customization provided
- □ Quick-snap pages for easy viewing
- □ UI Scalability for high pixel screens or tvs
- □ Variable polling rates
- Drag n' Drop widgets
- □ Snap grid
- □ Infinite UI color customization
- □ Simple notes and names incorporated into settings of each widget
- □ Saved and loaded from the cloud

#### SLow Control System vs OTSDAQ data flow

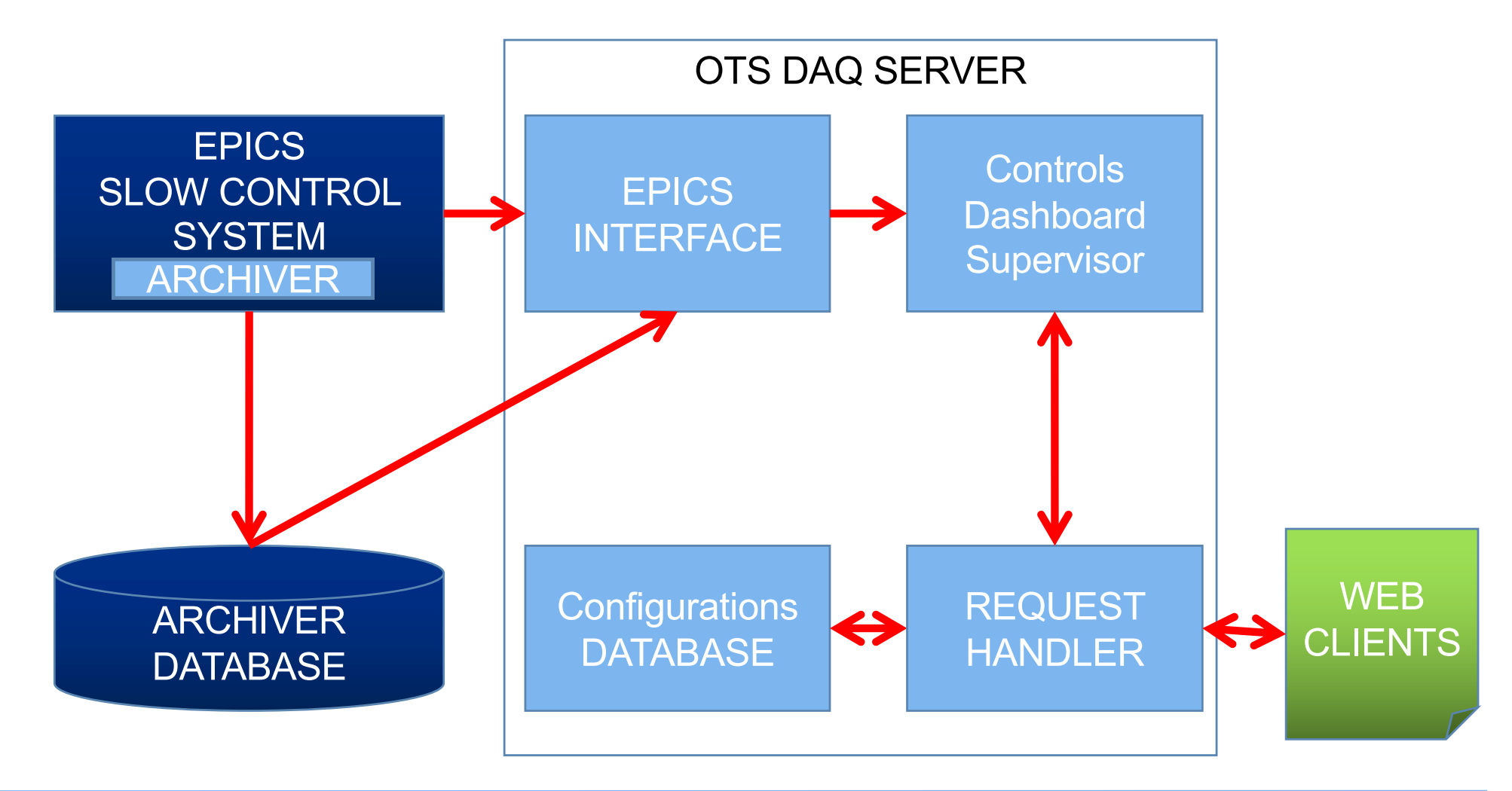

Please follow the instruction on the EPICS otsdaq controls dashboard in the redmine wiki at:

https://cdcvs.fnal.gov/redmine/projects/mu2edcs/wiki/EPICS otsdag controls dashboard

*First of all install the EPICS interfase in otsdaq:* mrb gitCheckout -b develop -d otsdaq\_epics http://cdcvs.fnal.gov/projects/components-epics

#### **Configure the database**

In the Configuration GUI of otsdaq desktop environment, make sure to add and fill the following tables in your Active Context:

- DesktoplconTable
- XDAQApplicationPropertyTable
- XDAQApplicationTable
- XDAQContextTable

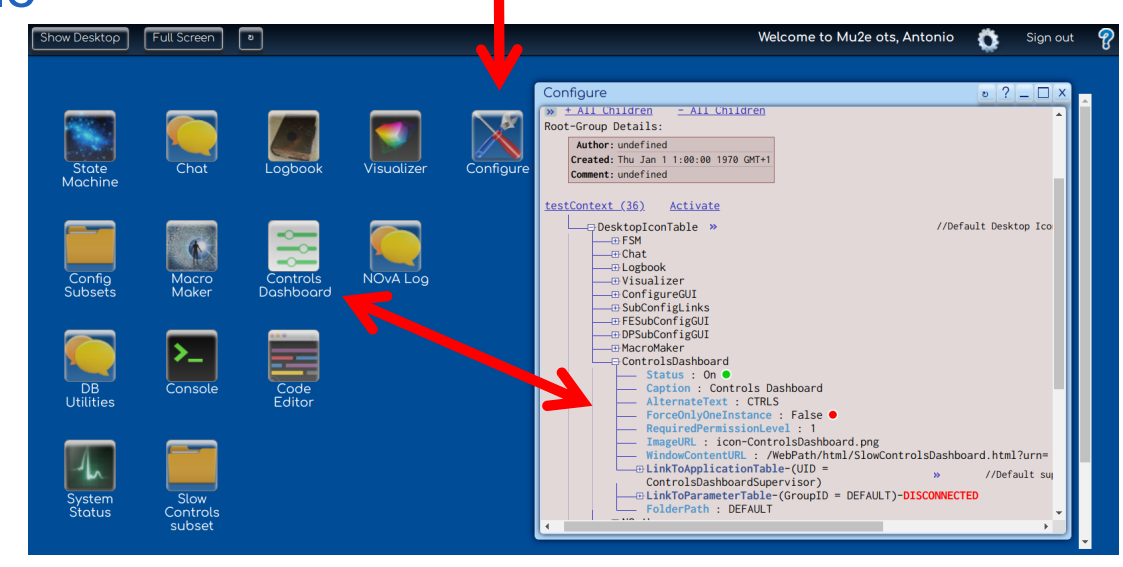

Antonio Gioiosa

#### **Configure the database**

- DesktoplconTable
- XDAQApplicationPropertyTable
- XDAQApplicationTable
- XDAQContextTable

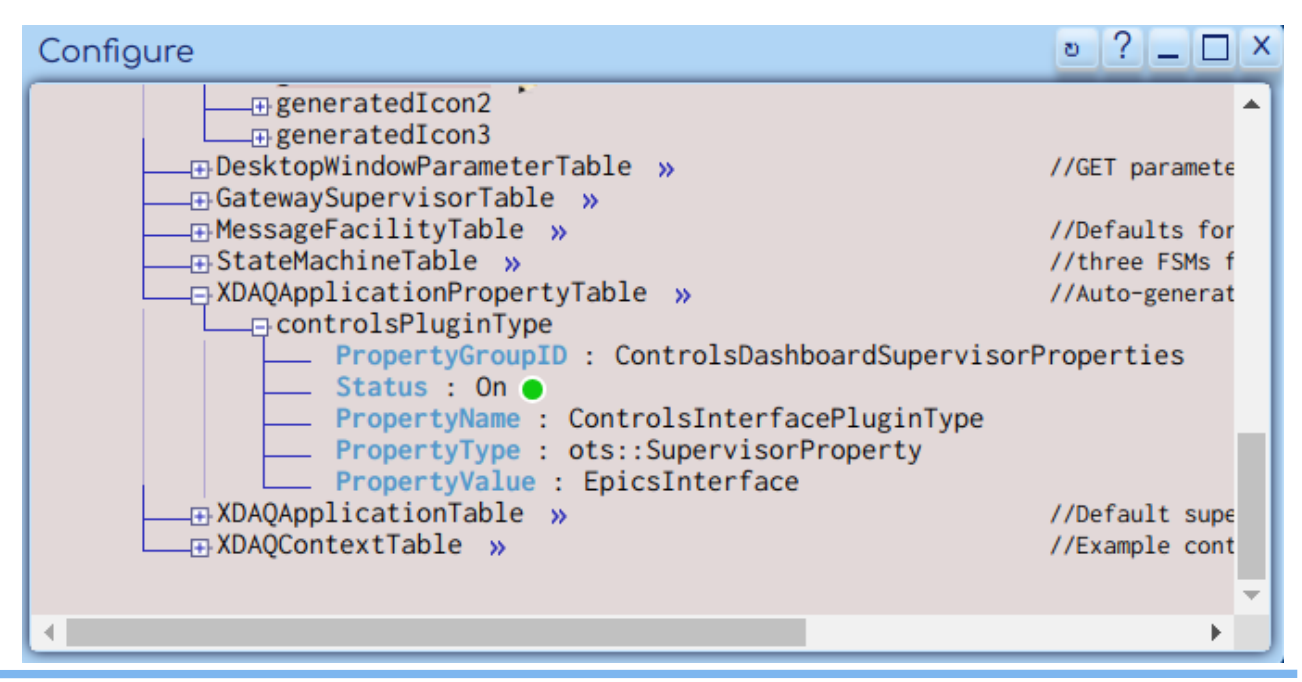

#### **Configure the database**

- DesktoplconTable
- XDAQApplicationPropertyTable
- XDAQApplicationTable
- XDAQContextTable

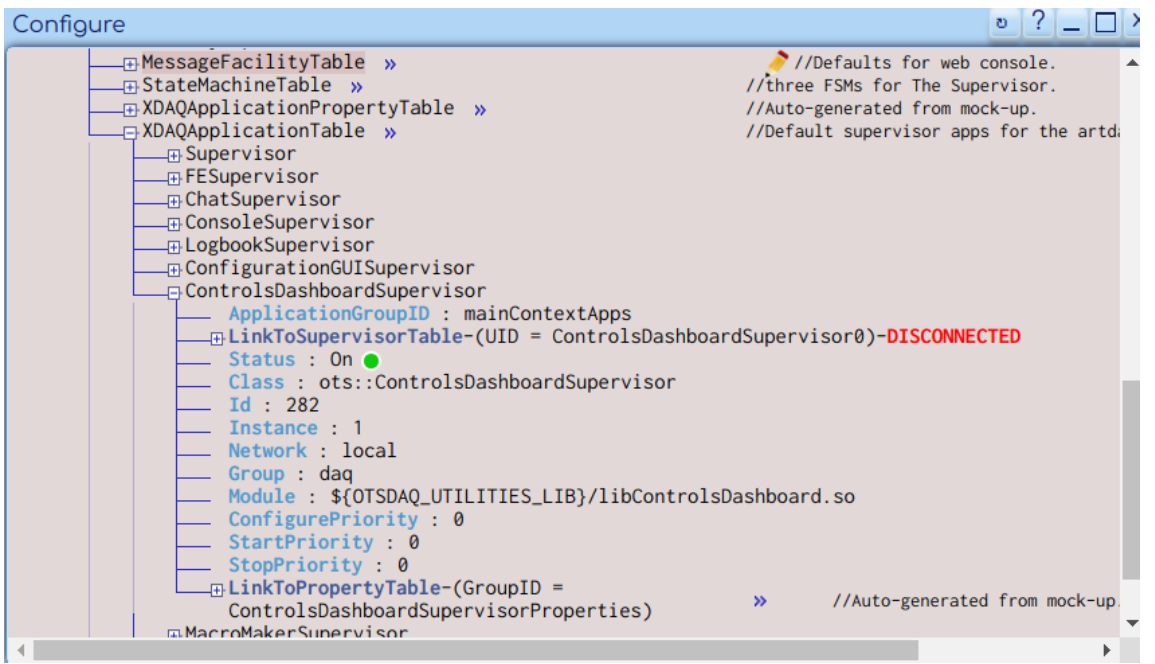

#### **Configure the database**

- DesktoplconTable
- XDAQApplicationPropertyTable
- XDAQApplicationTable
- XDAQContextTable

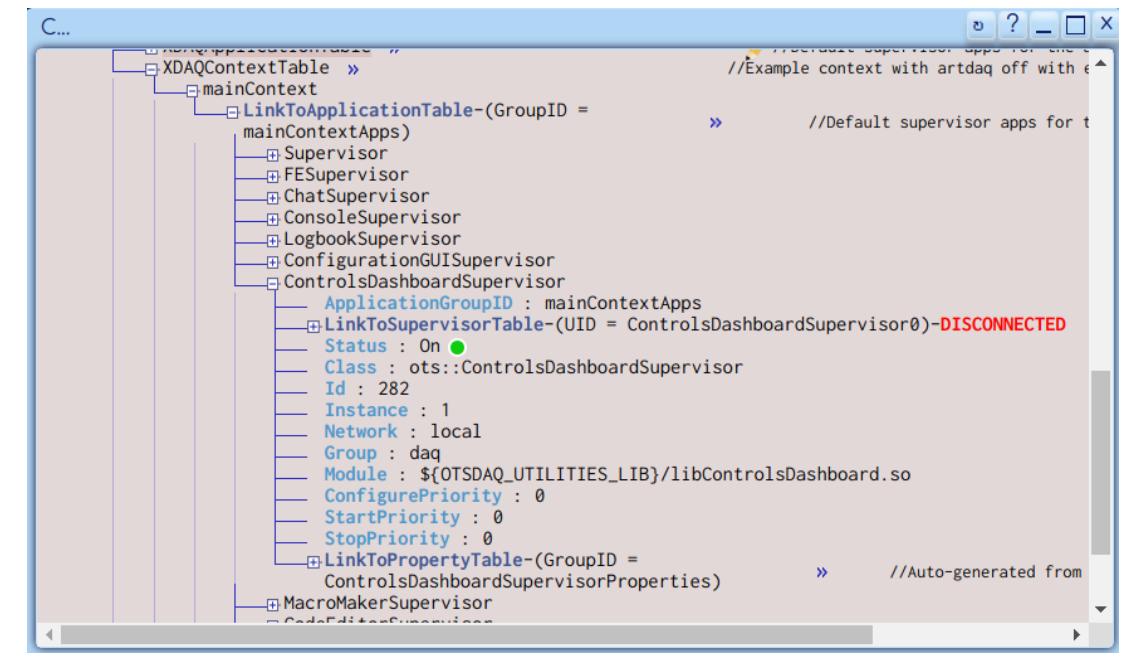

Basic Widget Mechanics (Daniel Parilla tutorial)

• All widgets have **<u>five required</u>** methods:

init(), getParameters(), setupPVs(), newWidget(), and newValue().

- There are two primary chains of events
  - Setup of the Widget (marked as #A on next slide)
  - Handling of new values (marked as #B on next slide)

#### Widget properties

- Dynamic sizing
- Proper handling of setups
- Value error, warning and alarm handling
- Disconnection handling

#### **Basic Widget Mechanics** (Daniel Parilla tutorial)

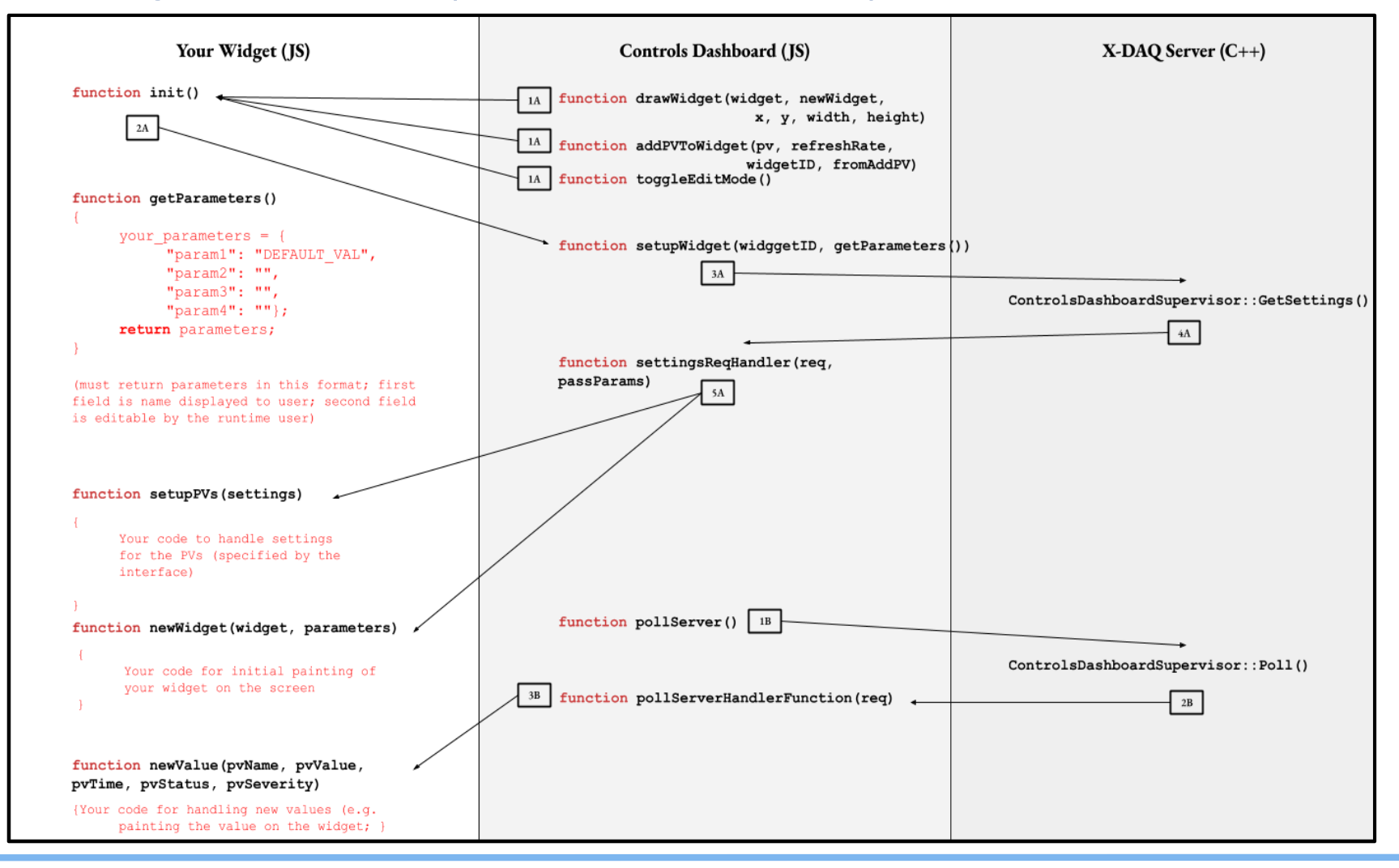

• widget utilizes the D3 JS library:

a versatile js library for visualizing data with HTML, SVG, and CSS with many examples

- Using this library requires minimum javascript knowledge to implement
- Possibility to add other libraries in the future

#### **Use widgets in the Controls Dashboard**

• Editor Panel

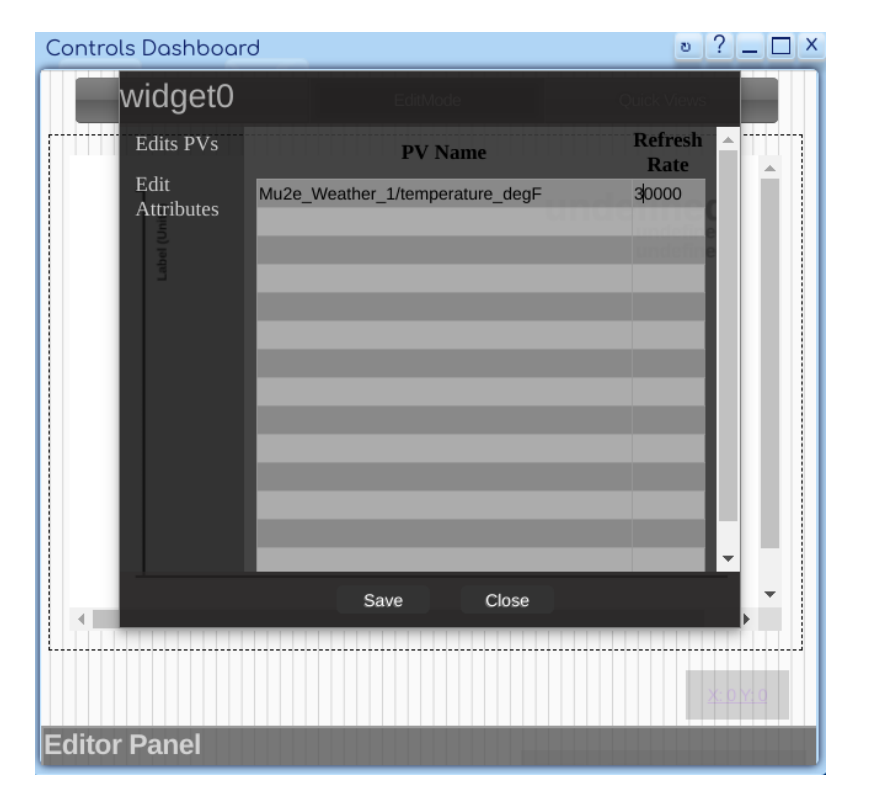

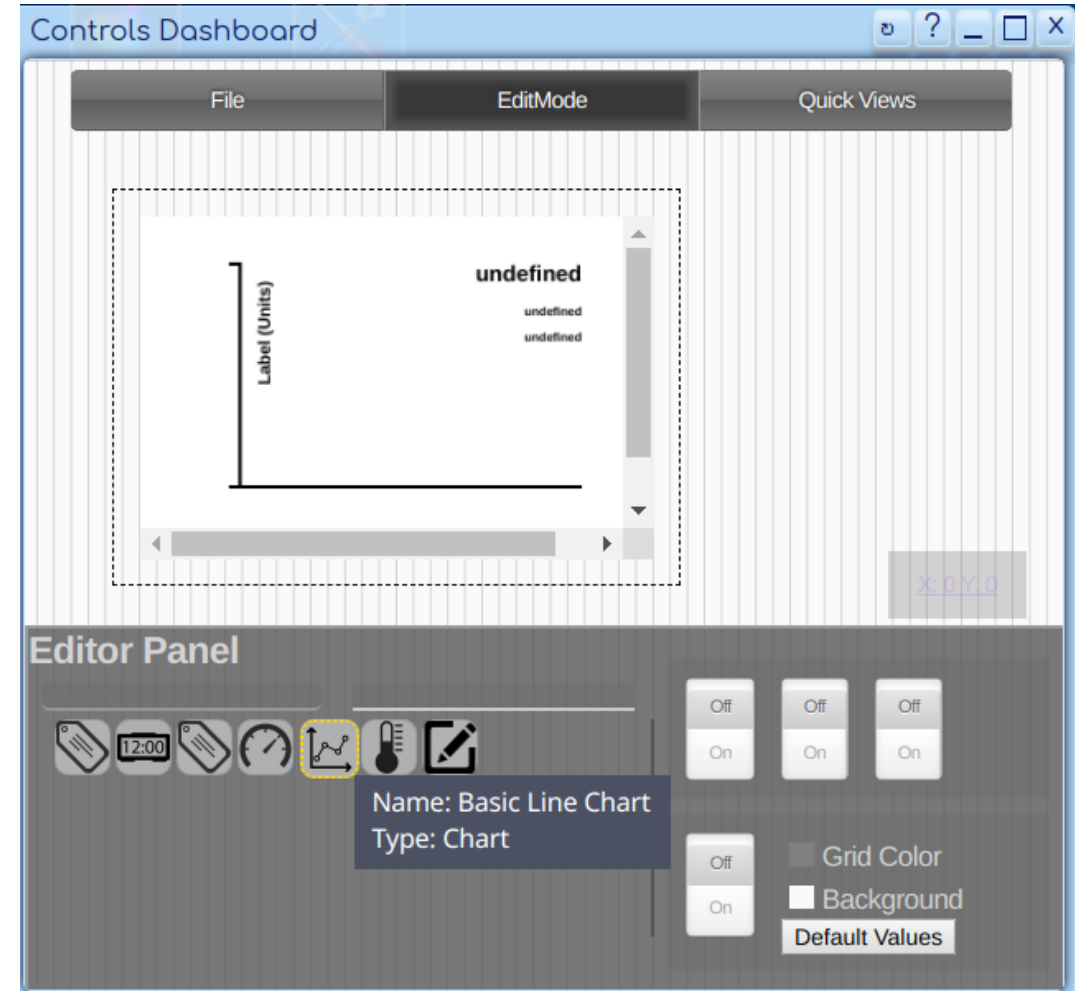

#### **Use widgets in the Controls Dashnboard**

1. A Chart loads in an array last **X** historical values from EPIS Archiver

Database

2. After a refresh time period a new value is added to the same array and showed in the chart togheter with the history

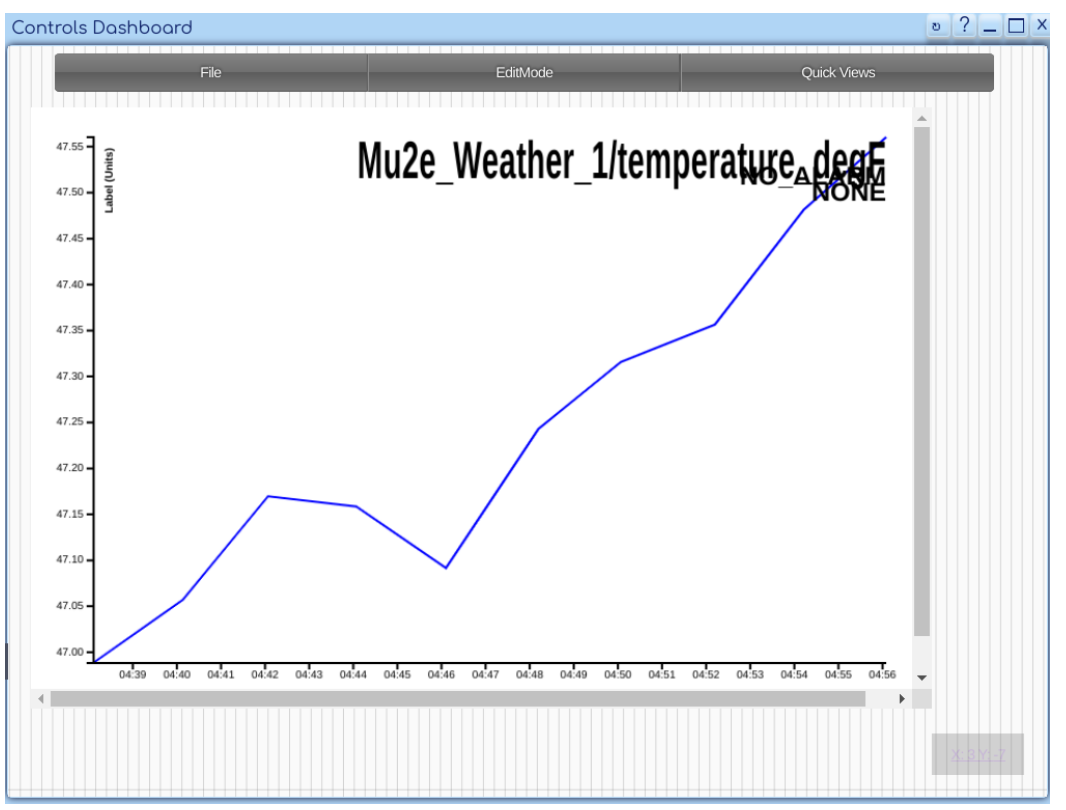

#### Use widgets in the Controls Dashboard

- A Chart loads in an array last **x** historical values from EPIS Archiver
  Database
- 2. After a refresh time period a new value is added to the same array and showed in the chart togheter with the history

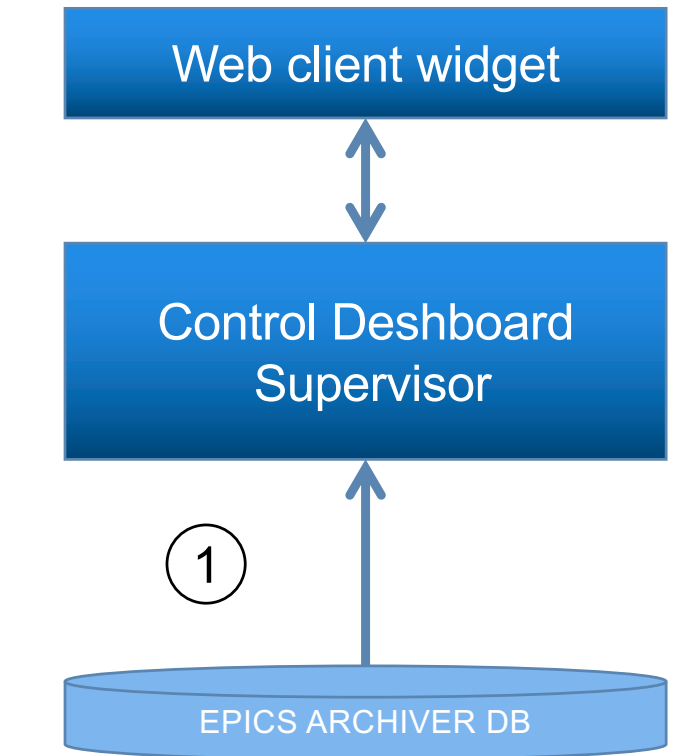

#### **Use widgets in the Controls Dashboard**

- A Chart loads in an array last **x** historical values from EPIS Archiver
  Database
- 2. After a refresh time period a new value is added to the same array and showed in the chart togheter with the history

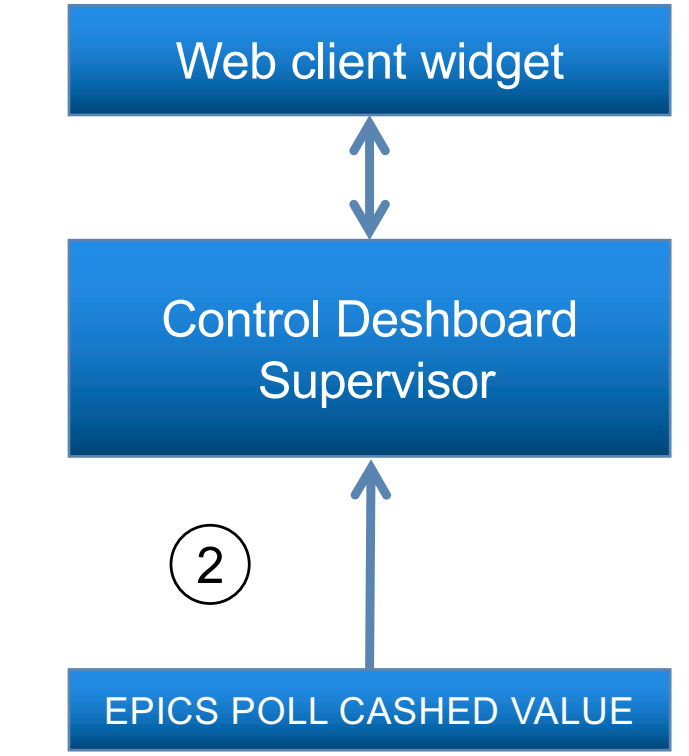

#### Use widgets in the Controls Dashboard

PV subscriptions to EPICS and refresh time are managed by a specialized

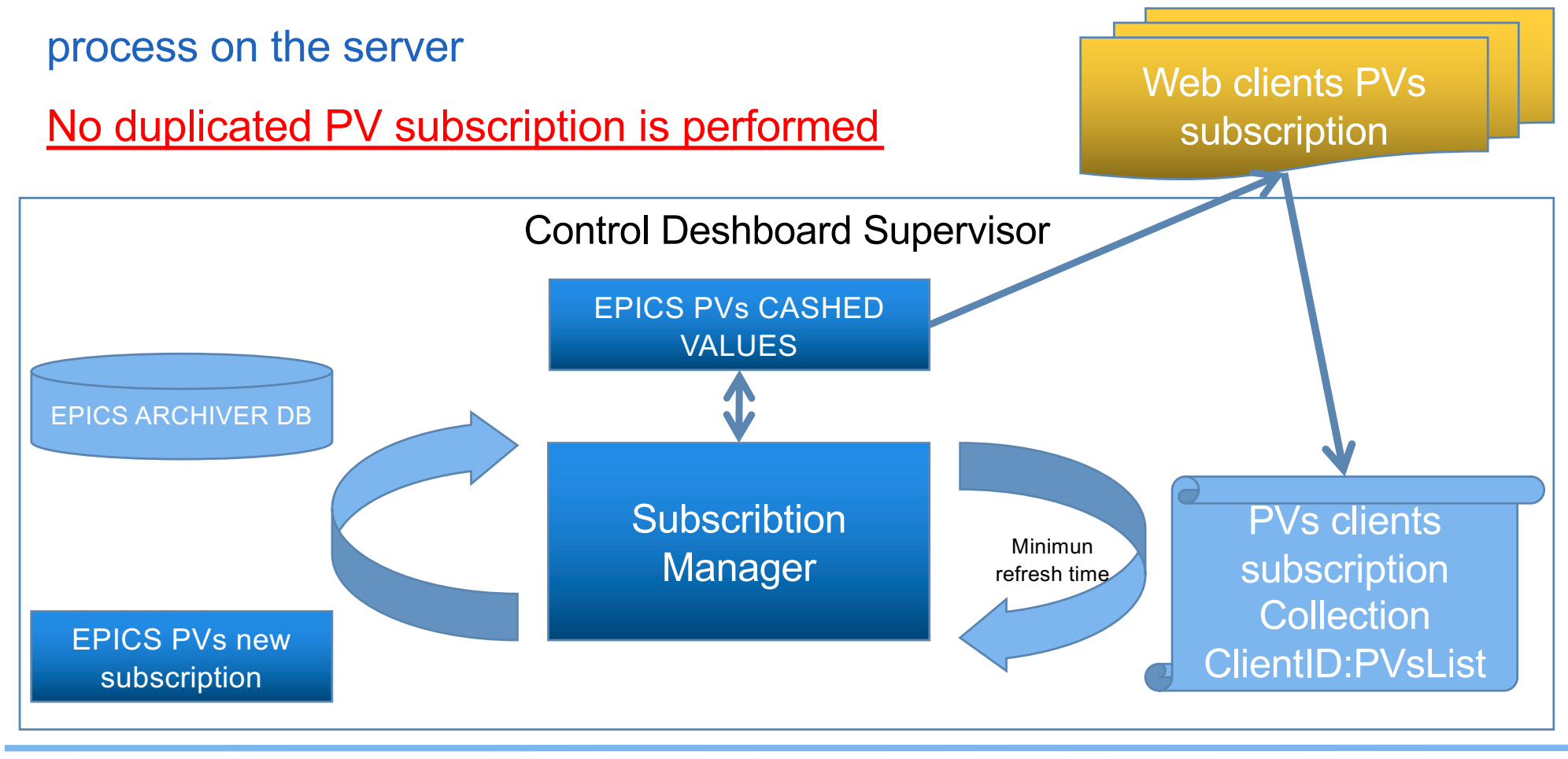

#### Use widgets in the Controls Dashboard

PV subscriptions to EPICS and refresh time are managed by a specialized

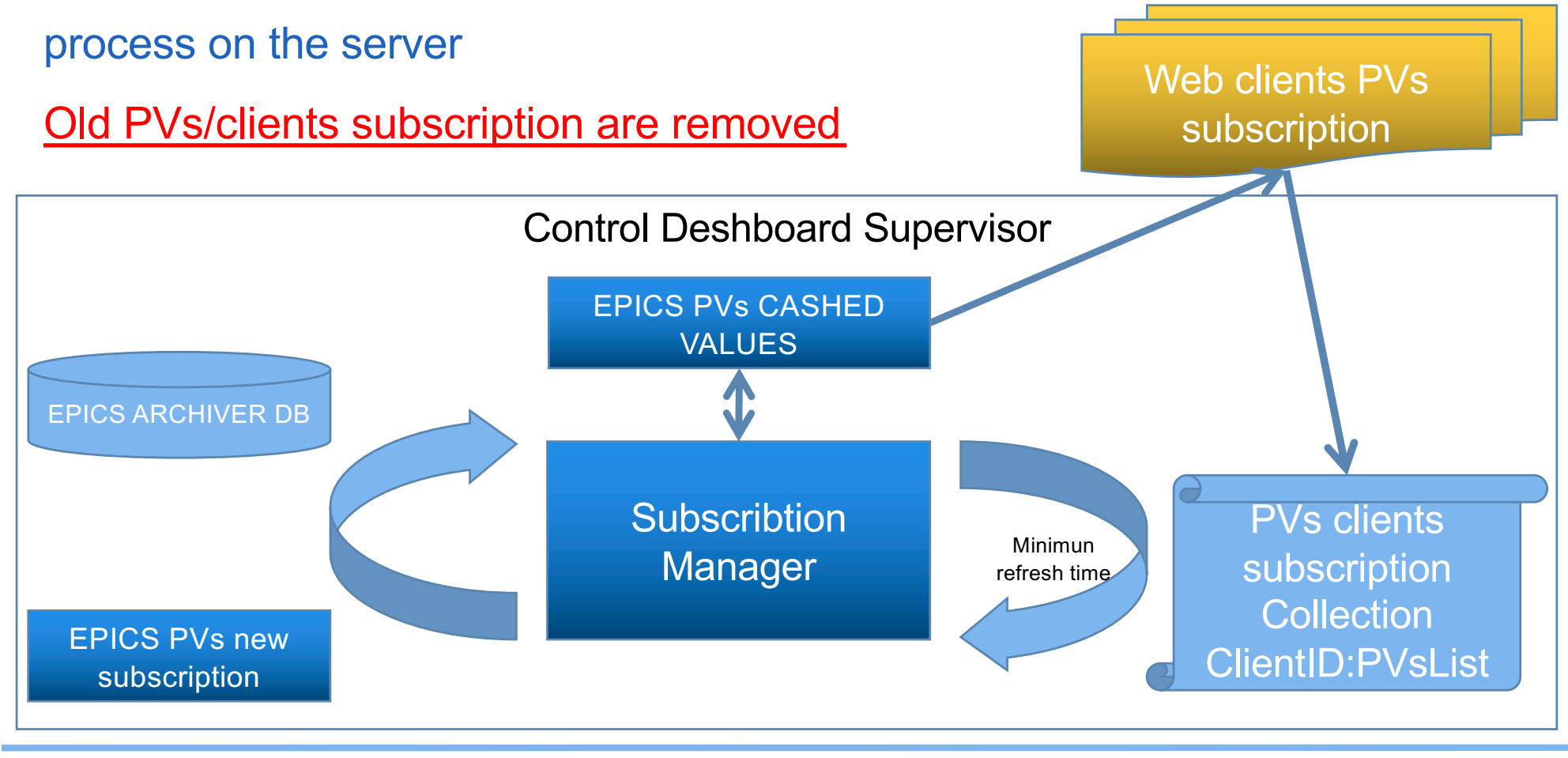

#### Use widgets in the Controls Dashboard

PV subscriptions to EPICS and refresh time are managed by a specialized

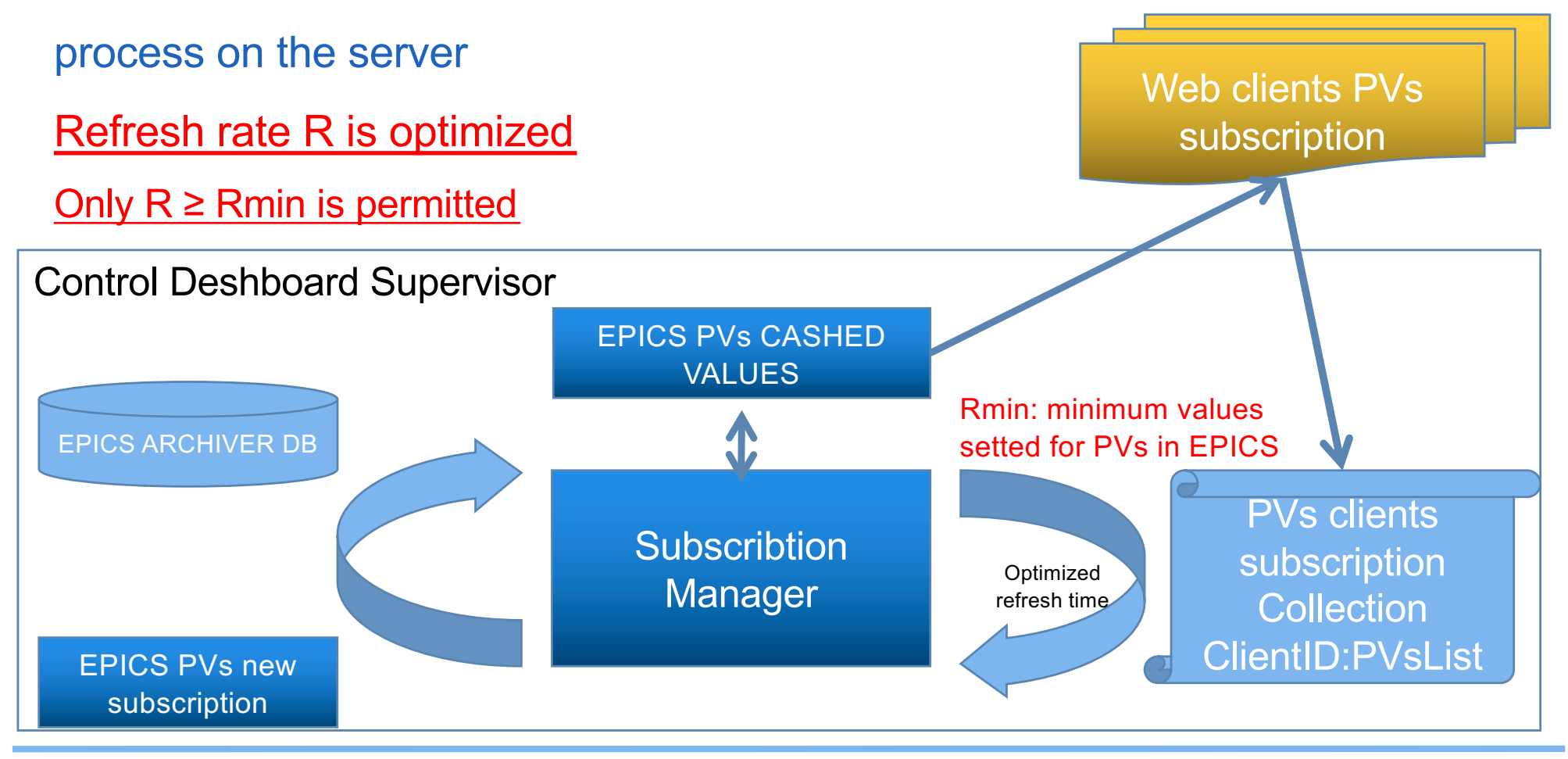

#### **Use widgets in the Controls Dashnboard**

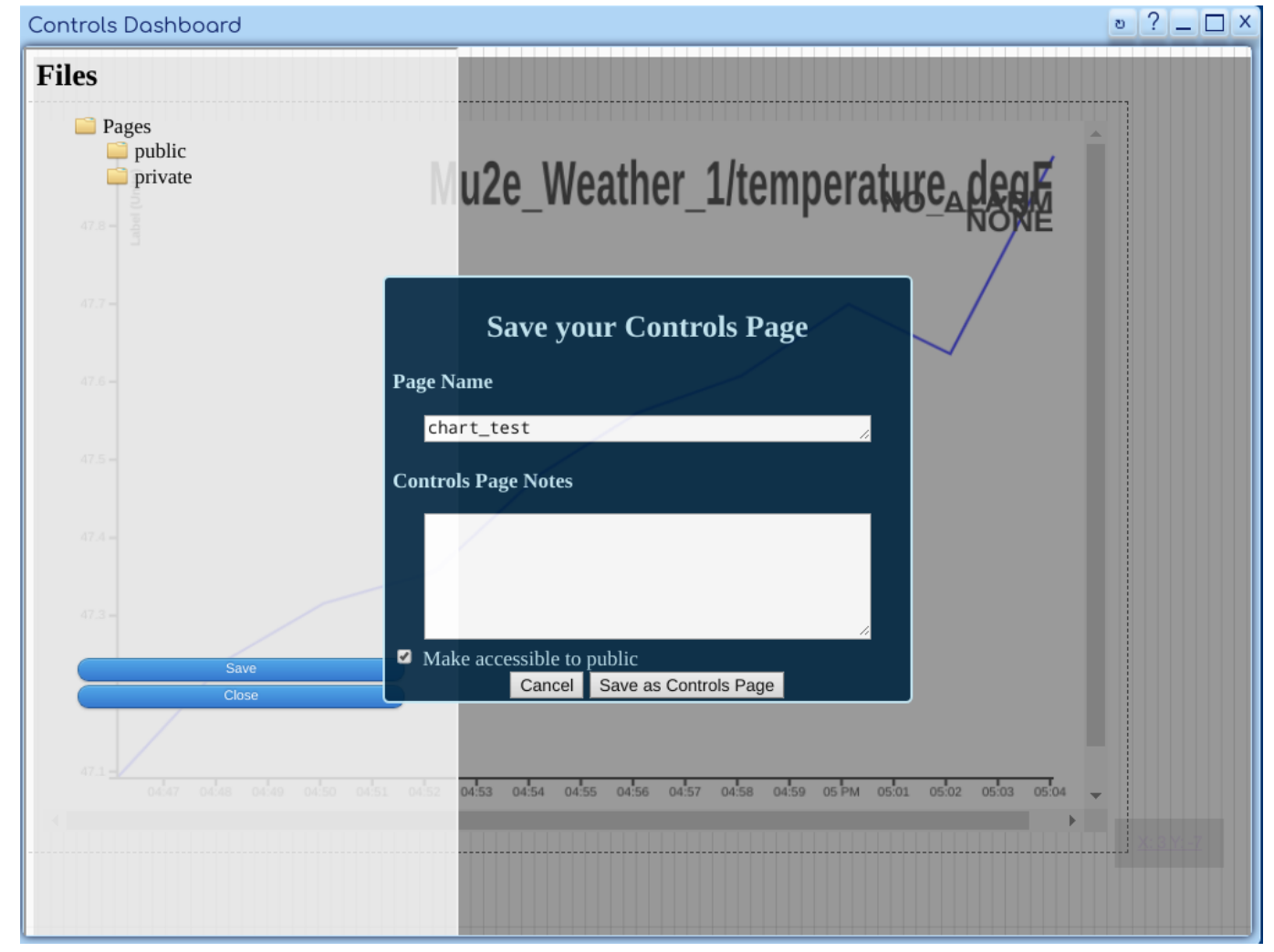

• File Panel

Antonio Gioiosa

#### **Use widgets in the Controls Dashnboard**

•

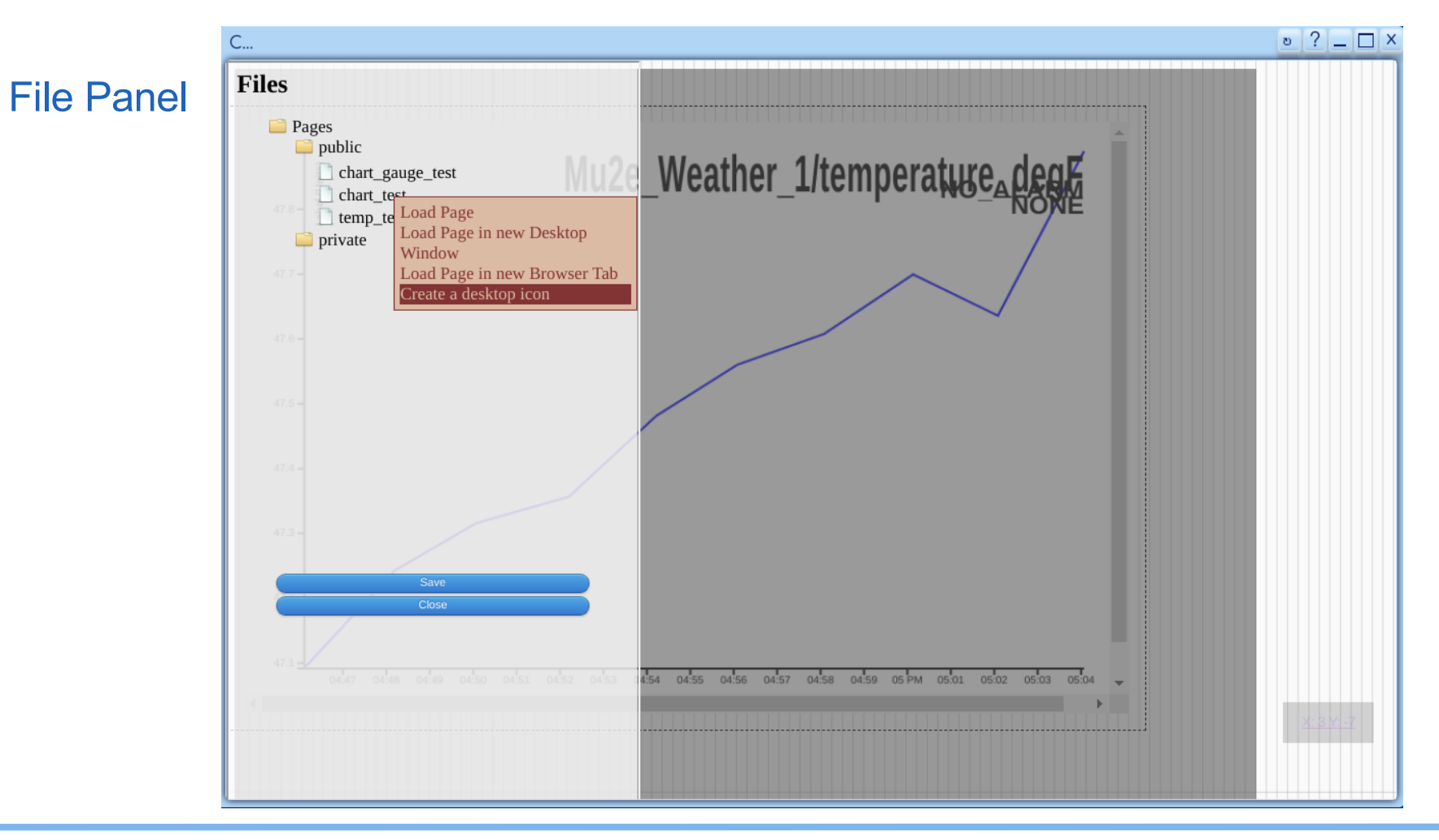

#### **Use widgets in the Controls Dashnboard**

#### • Saved desktop Icon

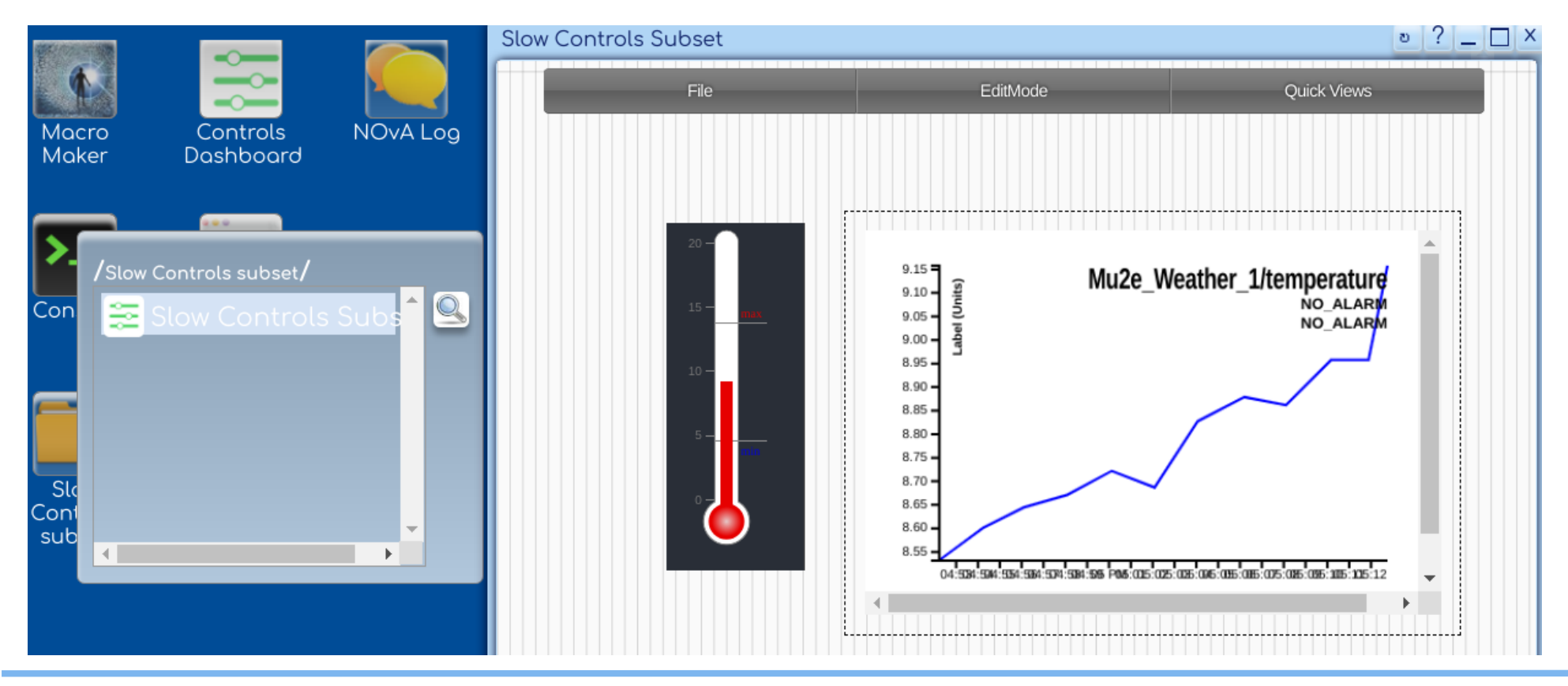

Antonio Gioiosa

#### **Conclusion - Next steps**

- Manage and optimize the server timeout in EPICS PVs subscriptions
- Provide more widgets
- Adding JS libraries to improve widgets capability